## ISTRUZIONI MODIFICA PASSWORD

Cliccando sopra le proprie iniziali in alto a destra comparirà un menù. Scegliere l'opzione PROFILO

| VALUTAZIONE MULTIDIMENSIONALE - REI |                   |             |                                 |               | 🚔 ANAGRAFICA | - L C.ZANELLA - | ٩   |
|-------------------------------------|-------------------|-------------|---------------------------------|---------------|--------------|-----------------|-----|
| Comune di SILEA                     |                   |             |                                 |               |              | PROFILO         | оме |
|                                     |                   |             |                                 |               |              | LOGOUT          | тто |
| Creato DA                           | Creato A          |             |                                 |               |              |                 |     |
| 19/02/2019 ×                        | 05/03/2019        | ×           |                                 |               |              |                 |     |
|                                     |                   |             |                                 |               |              |                 |     |
| Creato il 👻 Cre                     | ato da 🖡 🛛 Data 🖡 | ID Nucleo 🖙 | Descrizione nucleo beneficiario | Esito Stato - | Comune -     |                 |     |
|                                     |                   |             | Nessun progetto                 |               |              |                 |     |

Dopo aver scelto l'opzione profilo si aprirà questa pagina in cui per cambiare la password è necessario cliccare su "cambia password"

| VALUTAZIONE MUI<br>Comune di SILEA | TIDIMENSIONALE - REI | n Home 🚖 Anagrafica → 🏦 C.Zanella → 🖑<br>Profilo utente |
|------------------------------------|----------------------|---------------------------------------------------------|
|                                    |                      | CAMBIA PASSWORD                                         |
| Nome                               | Cognome              | Email                                                   |
| Chiara                             | Zanella              | politicheattive.cz@intesacca.net                        |
|                                    |                      |                                                         |

Dopo aver cliccato vi apparirà questa schermata in cui poter inserire la nuova password. Nel primo riquadro va inserita la password assegnatavi automaticamente e negli altri due la nuova password da voi scelta. Cliccando "ok" verrà confermata la nuova password.

| CAMBIO PASSWORD               |      |         | ×    |
|-------------------------------|------|---------|------|
|                               |      |         | - 22 |
| Vecchia password (*)          |      |         |      |
|                               |      |         |      |
| Password (*)                  |      |         | ::z@ |
|                               |      |         |      |
| Password (*)                  |      |         |      |
|                               |      |         |      |
| (*) informazione obbligatoria | ANNI | ULLA OK |      |
|                               |      |         | i 📃  |